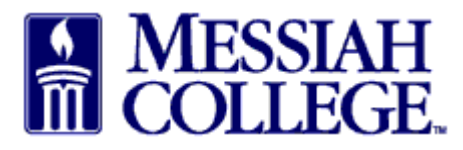

• Click the hamburger menu bar and click View Requisitions

| <u>File Edit View History Bookmarks</u> | <u>T</u> ools <u>H</u> elp |                                       |                     |                        |                      |                          | -                      | o ×              |
|-----------------------------------------|----------------------------|---------------------------------------|---------------------|------------------------|----------------------|--------------------------|------------------------|------------------|
| 🔯 Dashboard   Messiah College   🛛 🗙     | Facebook                   | 🗙 💠 Dashboard   Me                    | ssiah College   🛛 🗙 | +                      |                      |                          |                        |                  |
| (←) → C û                               | 🛈 🔒 https://mess           | iah. <b>unimarket-demo.com</b> /app/c | ommunity/marketp    | place/dashboard?8      | ♥ ☆ ○                | ک Search                 | <u>*</u>               | \ ⊡ ≡            |
| Amost Visited Dig Getting Started       | Getting Started 💮 Wel      | lcome To Applicati 💮 How To C         | reate Stunni 🚾 🛚    | /isa IntelliLink Spend | 🍪 Dashboard   Messia | ah 🔘 Home - Walking Work | s 🔣 File Upload 🔣 Lock | Haven University |
| Marketplace 🗗 -                         | MESSIAH<br>COLLEGE         | MC ONE\$OURCE                         |                     | Se                     | earch marketplace.   |                          | <mark>०</mark> 🖁 🎖     | 으 🧧 <sup>^</sup> |
| <b>යි</b> Home 🔗                        | >                          |                                       | 6.2.6_656           | 55   DEMO ×            |                      |                          |                        |                  |
| Marketplace                             |                            |                                       |                     |                        |                      | Links                    |                        |                  |
| View Suppliers                          | place on Unimarket         |                                       |                     |                        |                      | Depart<br>MC On          | ment of Procurement    |                  |
| Request Quote                           |                            |                                       |                     |                        |                      | Instruc                  | tions                  |                  |
| Shopping Lists                          |                            |                                       |                     |                        |                      |                          |                        |                  |
| Create Blanket Order                    |                            |                                       |                     |                        |                      |                          | ✓ Default up           | odated.          |
| Request Supplier                        | rs Transactions            | Procurement                           |                     |                        |                      |                          |                        |                  |
| Orders                                  |                            |                                       |                     |                        |                      |                          |                        |                  |
| View Requisitions                       | liers                      |                                       |                     | Approvals              |                      |                          |                        |                  |
| View Orders                             | Commonv                    | Grimm                                 | MakerBot            | Jack Wells             | Jack Wells           | 10/4/2017 7:24 AM        | \$4.82                 |                  |
| Receiving                               | Corp                       | Tronby &                              |                     |                        |                      |                          |                        |                  |
| View Requests for Quote                 | Airgas.                    | CAROLINA                              | MESSIAH<br>COLLEGE  |                        |                      |                          |                        |                  |
|                                         |                            |                                       | /iew suppliers      |                        |                      |                          | View approvals         |                  |
| DEMO                                    |                            |                                       |                     |                        |                      |                          |                        | ~                |

- All requisitions will be listed.
- Click on the **correct requisition** number to copy.

| Requisition       | S                                   |          |              |            |                        |                    |          |
|-------------------|-------------------------------------|----------|--------------|------------|------------------------|--------------------|----------|
| Requisition Numbe | r St                                | ıpplier  |              | ~          | Period<br>Last 90 Days |                    | ~        |
| Search            |                                     |          | $\checkmark$ |            |                        |                    |          |
| Requisition       | Buyer                               | Supplier | Туре         | State      | Approvers              | Created            | Total    |
| RR100838          | Donna Brosious-Suite 3012 - HOF 305 | WB Mason | Standard     | Declined   |                        | 12/3/2018 10:02 AM | \$206.00 |
| RR100828          | Donna Brosious-Suite 3012 - HOF 305 | Airgas   | Standard     | Incomplete |                        | 11/15/2018 7:29 AM | \$20.00  |

- Click on the **Approvals tab**
- Review declined reason listed in Approvals under decliner's name.

| Requisition                                                                                     |                                      |                                |                           |                       |                     | Supplier                     | Bill To | Ship To                                          |
|-------------------------------------------------------------------------------------------------|--------------------------------------|--------------------------------|---------------------------|-----------------------|---------------------|------------------------------|---------|--------------------------------------------------|
| Requisition Nun                                                                                 | nber RR100838                        |                                |                           | Order                 |                     | WB Mason                     |         |                                                  |
| В                                                                                               | uyer Donna Brosio                    | us-Suite 3012 - HOF 30         | 5 🕄                       | Originators           |                     | 59 Centre St<br>Brockton, MA | 02303   |                                                  |
| Requisition I                                                                                   | Date 12/3/2018 10:<br>Approval begun | 02 AM<br>on 12/3/2018 10:02 AM |                           | Order Date            |                     | United States                |         |                                                  |
| S                                                                                               | itate Declined                       |                                |                           | Order Submission      | Send Electronically |                              |         |                                                  |
| Organization                                                                                    | Unit Procurement                     | 🖋 Edit                         |                           | Approval Chain        |                     |                              |         |                                                  |
| Visit                                                                                           | ality Organization                   | Linit 🖋 Edit                   |                           |                       |                     |                              |         |                                                  |
|                                                                                                 | organization .                       | onic y Luit                    |                           |                       |                     |                              |         |                                                  |
| Payment                                                                                         | Type On Account                      |                                |                           |                       |                     |                              |         |                                                  |
| Payment 1 Items Justifica In Behalf Of                                                          | Type On Account Approval             | ts Comments                    |                           |                       |                     |                              |         | Approved                                         |
| Payment T<br>Items Justifica<br>In Behalf Of<br>urchasing Approval: R                           | Type On Account Approval             | La Comments                    |                           |                       |                     |                              |         | <ul> <li>Approved</li> <li>X Declined</li> </ul> |
| Payment 1<br>Items Justifica<br>In Behalf Of<br>urchasing Approval: F                           | Type On Account Approval             | Completed                      |                           |                       |                     |                              |         | <ul> <li>Approved</li> <li>X Declined</li> </ul> |
| Payment 1<br>Items Justifica<br>In Behalf Of<br>urchasing Approval: F<br>Approver               | Type On Account<br>Approval          | Completed<br>Date              | Level                     |                       | Туре                |                              |         | Approved                                         |
| Payment 1<br>Items Justifica<br>In Behalf Of<br>urchasing Approval: R<br>Approver<br>Purchasing | Fype On Account<br>Approval          | Completed<br>Date              | Level<br>[\$999,999,999.9 | 9] (\$999,999,999.99) | Туре                |                              | C       | Approved X Declined K Declined                   |

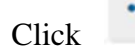

- in the upper right hand corner
- Click Copy

•

| Requisiti<br>Messiah College | on RR100838<br>> WB Mason                                  |                  |                     |                              | <       | r <sup>1</sup> Copy |
|------------------------------|------------------------------------------------------------|------------------|---------------------|------------------------------|---------|---------------------|
| Requisition                  |                                                            |                  |                     | Supplier                     | Bill Tc | 🔊 History           |
| Requisition Number           | RR100838                                                   | Order            |                     | WB Mason                     |         |                     |
| Buyer                        | Donna Brosious-Suite 3012 - HOF 305 🚯                      | Originators      |                     | 59 Centre St<br>Brockton, MA | 02303   |                     |
| Requisition Date             | 12/3/2018 10:02 AM<br>Approval begun on 12/3/2018 10:02 AM | Order Date       |                     | United States                |         |                     |
| State                        | Declined                                                   | Order Submission | Send Electronically |                              |         |                     |
| Organization Unit            | Procurement 🖋 Edit                                         | Approval Chain   |                     |                              |         |                     |
| Visibility                   | Organization Unit 🥒 Edit                                   |                  |                     |                              |         |                     |
| Payment Type                 | On Account                                                 |                  |                     |                              |         |                     |

- Review the information on this screen <u>making sure</u> to correct the declined issue.
- Re-enter the **Delivery Date** for each item. Use the drop down arrow, if more than one item.

| ≡ Marketplace 🗗 - 🔚 MESSIAH<br>COLLEGE MC ONE\$OUR                                                          | CE Search marketplace                                                                  | Q      | ₽ <mark>1</mark> | 2                     |
|----------------------------------------------------------------------------------------------------|----------------------------------------------------------------------------------------|--------|------------------|-----------------------|
| Checkout                                                                                                    | 6.2.6_65655   DEMO ×                                                                   |        |                  |                       |
| <ul> <li>Incomplete requisition RR100839 has been created as a copy of requisiti</li> </ul>                 | ion RR100838.                                                                          |        |                  |                       |
| Bill To ACCOUNTS PAYABLE                                                                                    | Ship To COLLEGE PRESS                                                                  |        |                  |                       |
| Attn:ACCOUNTS PAYABLE                                                                                       | r Attn F 305                                                                           |        |                  |                       |
| accountspayapie@messian.edu<br>ONE COLLEGE AVENUE<br>SUITE 3012<br>MECHANICSBURG, PA 17055<br>United States | COLLEGE PRESS [COLP]<br>133 W LISBURN ROAD<br>MECHANICSBURG, PA 17055<br>United States |        |                  |                       |
| Organization                                                                                                | $\odot$                                                                                |        |                  |                       |
| Order Type Standard<br>WB Mason                                                                             | $\odot$                                                                                |        | © Add            | notes                 |
| Warning: This supplier has order integration enabled, and so may not see the                                | ese Notes or Order Attachments.                                                        |        |                  |                       |
| Product Delivery date                                                                                       | Unit price Qty. Subtotal                                                               | Тах    |                  | -                     |
|                                                                                                    | \$206.00 / Each 1 \$206.00                                                             | \$0.00 | لي<br>Re 🖉 🖌     | Copy<br>move<br>oduct |
| 2740 <u>- 6320 - ACTV</u> <b>JΞ -2</b> ···                                                                  |                                                                                        |        |                  |                       |
|                                                                                                    | Subtotal\$206.00Shipping *<br>(2)\$0                                                   | \$0.00 |                  |                       |
|                                                                                                    | Tax \$0.00                                                                             |        |                  |                       |
|                                                                                                    | Total \$206.00                                                                         |        |                  |                       |
|                                                                                                    | Order attachments                                                                      |        |                  |                       |

- Click **Copy** to duplicate the exact same product.
- Click **Remove** to delete this product
- Click **Edit Product** to change Product Name, Unit Price, Unit of Measure or Optional Details (Please keep in mind, if this is a catalog order, the information cannot be changed.)
- Click **Checkout**

| ← →                      | C' 🕜                                                                           | 🛈 🔒 https://me:      | ssiah.unimarket-demo.c | om/app/community/ | /marketplace/<br>vu Visa Int | :heckout?33 •••• 🕻                                                                      | ס ☆ Q Search<br>board   Messiah @ Home -              | Walking Works   | 🔀 File Upload    | ⊥ III\ 🗉                         |
|--------------------------|--------------------------------------------------------------------------------|----------------------|------------------------|-------------------|------------------------------|-----------------------------------------------------------------------------------------|-------------------------------------------------------|-----------------|------------------|----------------------------------|
| ≡                        | Marketplace 🗗 🗸                                                                | MESSIAH              | MC ONE\$C              | OURCE             |                              | Search ma                                                                               | arketplace                                            | _               | Q I              | 2 <sup>1</sup> 2                 |
|                          | Product                                                                        | Delivery             | date                   |                   | Unit pric                    | e Qty.                                                                                  | Subtotal                                              | Тах             |                  |                                  |
|                          | ORGN         ACCT           2740         –         6320         –         ACCT | ir                   | /2018 12:00 PM ↓≡      | s                 | \$206.00 / Eac               | h 1                                                                                     | \$206.00                                              | \$0.00          |                  | Copy<br>聞 Remove<br>Edit product |
|                          |                                                                                |                      |                        |                   |                              | Subtotal<br>Shipping * 🚱                                                                | \$206.00                                              | \$0.00          |                  |                                  |
|                          |                                                                                |                      |                        |                   |                              | Тах                                                                                     | \$0.00                                                |                 |                  |                                  |
|                          |                                                                                |                      |                        |                   |                              | Total                                                                                   | \$206.00                                              |                 |                  |                                  |
|                          | Delivery notes<br>Blanket order                                                |                      |                        |                   |                              | order attachments<br>u can choose which order<br>Drop files to attach<br>Size limit 50M | attachments will be sent to the<br>, <b>or browse</b> | supplier togeth | er with the orde | н.                               |
| ation <b>T</b>           | est for instructions                                                           |                      |                        | $\bigcirc$        |                              |                                                                                         |                                                       |                 |                  |                                  |
| ustificati               | on and attachments are f                                                       | for review by the ap | prover. They will not  | be sent to the su | pplier.                      |                                                                                         |                                                       |                 |                  |                                  |
| fication -<br>for instru | ictions                                                                        |                      |                        | ***<br>**         | Justificatio                 | n Attachments<br>files to attach, or <mark>bro</mark>                                   | wse                                                   |                 |                  |                                  |
| fication 1               | Гуре                                                                           |                      |                        | ~                 | Size limi                    | 50M.                                                                                    |                                                       |                 |                  |                                  |
|                          | equisition RR100839 has                                                        | been created as a c  | copy of requisition RF | 100838.           |                              |                                                                                         |                                                       |                 |                  |                                  |

- A new Requisition number will be assigned at the top of the screen.
- Requisition will be re-sent through approval queue.